## JMol Fix

How to get Jmol running on most machines:

- 1. Use Firefox.
- 2. Download the latest version of Java (you probably have Java on your machine, if not install it by going to: <u>https://java.com/en/download/</u>).
- 3. Add the course web site to the Java site exception list by doing the following (see image below):
  - a) Go to the control panel (PC) or the equivalent on a Mac (Preferences?)
  - b) View by small icons
  - c) Click on the "Java" icon, it takes a few seconds to open.
  - d) After the "Java Control Panel" is open, click on the "Security" tab at the top.
  - e) Make sure "Enable Java content in the browser" is checked.
  - f) Click on "Edit Site List...", then "Add"
  - g) Type the URL for the directory (folder) that you are trying to access.
    - For genes, drugs, and disease you should type: <u>https://www.andrew.cmu.edu/user/rule/03\_131/</u> Note that the URL should begin with https:, not http:, and that you need to include the last backslash (/).
  - h) Click on "OK" to close the Security tab.
  - i) Click on "OK" to close the Java Control Panel.
- 4. Add the course site to your bookmarks (for easy return), then re-launch Firefox, return to the site.

| 😨 Control Panel \All Control Panel Items                                 |                                                                                                    |                                                                      |                            |                            |
|--------------------------------------------------------------------------|----------------------------------------------------------------------------------------------------|----------------------------------------------------------------------|----------------------------|----------------------------|
| COC 🖪 • Control Panel • All Control Panel Items •                        |                                                                                                    |                                                                      |                            |                            |
| Adjust your computer's settings                                          |                                                                                                    |                                                                      |                            |                            |
| r Action Center                                                          | C Administrative Tools                                                                                                    | AutoPlay                                                             | 🐌 Backup and Restore       | RitLocker Drive Encryption |
| 🕻 CinePlayer DVD Decoder Options 📃 Color Management 💿 Credential Manager |                                                                                                    | \mu Date and Time                                                    | 🌏 Default Programs         |                            |
| Dell Touchpad                                                            | 🛃 Java Control Panel                                                                                                    | _ 🗆 ×                                                                | Devices and Printers       | 🖳 Display                  |
| 🚱 Ease of Access Center                                                  | General Update Java Security Advanced                                                                                                    |                                                                      | The Fonte                  | 📇 Getting Started          |
| 🜏 HomeGroup                                                              | Enable Java content in the browser                                                                                                    |                                                                      | 🕌 Java                     | Ceyboard (Ceyboard         |
| 🖾 Location and Other Sensors                                             |                                                                                                    |                                                                      | Network and Sharing Center | 🛄 Notification Area Icons  |
| 📥 NVIDIA Control Panel                                                   | Security level for applications not on the Exception Site list                                                                                                    |                                                                      | Personalization            | E Phone and Modem          |
| Power Options                                                            | 🔿 Very High                                                                                                    |                                                                      | Recovery                   | 🔊 Region and Language      |
| 🐻 RemoteApp and Desktop Conr                                             | Only Java applications identified by a certific                                                                                                    | ate from a trusted authority are allowed to run,                     | Breech Recognition         | 📵 Sync Center              |
| 1 System                                                                 | and only if the certificate can be verniculas                                                                                                    | intrevokeu.                                                          | & User Accounts            | 📑 Windows CardSpace        |
| Windows Defender                                                         | High<br>Java applications identified by a certificate fi<br>if the revocation status of the certificate car                                                                                                    | rom a trusted authority are allowed to run, even<br>not be verified. | 🖑 Windows Update           |                            |
|                                                                          | Exception Site List<br>Applications launched from the sites listed below will be allowed to run after the appropriate security<br>prompts.<br>https://dev-02.oli.cmu.edu/<br>Restore Security Prompts Man<br>OK Ca<br>File:///C:/Users/rule/Desktop/andrew_www/jmol/<br>https://dev-02.oli.cmu.edu/user/rule/Desktop/andrew_www/jmol/<br>https://dev-02.oli.cmu.edu/user/rule/Desktop/andrew_www/jmol/<br>https://dev-02.oli.cmu.edu/user/rule/Desktop/andrew_www/jmol/<br>https://dev-02.oli.cmu.edu/user/rule/Desktop/andrew_www/jmol/<br>https://dev-02.oli.cmu.edu/user/rule/Desktop/andrew_www/jmol/<br>https://dev-02.oli.cmu.edu/user/rule/Desktop/andrew_www/jmol/<br>https://dev-02.oli.cmu.edu/user/rule/Desktop/andrew_www/jmol/<br>https://www.andrew.cmu.edu/user/rule/De_oli/Pset/<br>https://www.andrew.cmu.edu/user/rule/De_oli/Pset/<br>https://www.andrew.cmu.edu/user/rule/Dgss/<br>https://www.andrew.cmu.edu/user/rule/Dgss/<br>https://www.andrew.cmu.edu/user/rule/Dgss/<br>https://www.andrew.cmu.edu/user/rule/Dgss/<br>https://www.andrew.cmu.edu/user/rule/Dgss/<br>https://www.andrew.cmu.edu/user/rule/Dgss/<br>https://www.andrew.cmu.edu/user/rule/Dgss/<br>https://www.andrew.cmu.edu/user/rule/Dgss/<br>https://www.andrew.cmu.edu/user/rule/Dgss/<br>https://www.andrew.cmu.edu/user/rule/Dgss/<br>https://www.andrew.cmu.edu/user/rule/Dg_aljal/<br>Add Remove<br>OK Cancel |                                                                      |                            |                            |